# **Règles d'appels**

Programmer des règles d'appels permet de rediriger les appels entrants en fonction de critères. Certaines sont déjà existantes et verrouillées contre la modification. Il est déconseillé de les désactiver. Vous pouvez en créer de nouvelles. Exemple : *Je pars en déplacement*.

je redirige tous les appels vers mon mobile professionnel.

# Créer une redirection d'appel

- Cliquer sur le bouton Règles d'appels et services dans le menu à gauche. Vous accédez au règles d'appels existantes qui sont activées ou non.
- 2. Pour en créer une nouvelle, cliquer sur le bouton + Ajouter en haut à droite.
- Saisissez l'étiquette pour donner un nom explicite à votre redirection. Ex : Mon mobile
- 4. *Filtrer par origine* : Indiquer quels appels rediriger.
- 5. *Filtrer par conditions téléphoniques* : Indiquer quand rediriger ces appels.
- Destination : Vers quoi ou qui rediriger ces appels. Cliquer sur Autre et utiliser le champs de saisie Destination pour saisir un numéro ou les premiers caractères d'une personne ou d'un groupe pour recevoir ces appels.
- Les Réglages avancés permettent d'avoir plus de précisions dans la configuration de votre redirection.
- 8. Cliquer sur le bouton Sauver en haut à droite.
- La redirection est activée par défaut mais vous pouver l'activer/désactiver manuellement selon vos besoins.

# Pour aller plus loin

# 

Mes téléphones : Permet d'activer le terminal souhaité lorsqu'on en a plusieurs (poste de bureau, softphone, téléphone mobile...) pour recevoir et passer les appels.

**Compte :** C'est ici que vous pouvez modifier votre mot de passe, votre photo de profil, la langue de l'interface, ajouter un numéro de mobile (attention, il sera vu par vos collaborateurs)...

Mon numéro personnalisé : C'est ici que vous pouvez choisir de masquer votre numéro et définir le numéro affiché, notamment en fonction de votre état de présence.

Interface : Tous les paramètres qui permettent de personnaliser l'affichage de l'interface (onglets visibles de l'annuaire, taille des textes, affichage des notifications...)

**Messages vocaux :** Vous pouvez passer par ici pour personnaliser l'annonce d'accueil de votre messagerie vocale et choisir la manière de recevoir les nouveaux messages vocaux (email avec ou sans pièce jointe...)

Les menus Règles CRM et Services d'accueil sont des fonctionnalités avancées et optionnelles qui ne peuvent être décrites dans ce mini-guide.

## LES RACCOURCIS CLAVIER

Les principaux raccourcis sont accessibles et modifiables dans le menu **Configuration** accessible tout en haut à gauche de la fenêtre de l'application puis **Préférences** et **Raccourcis clavier**. Une liste d'autres raccourcis peut également être affichée en tapant la lettre K quel que soit l'écran de l'application sur lequel vous êtes.

# En cours d'appel...

Mise en attente de votre interlocuteur. Le statut de la communication indique *En attente* et une musique d'attente lui est diffusée. Pour reprendre la personne, cliquer sur le bouton *Reprendre*.

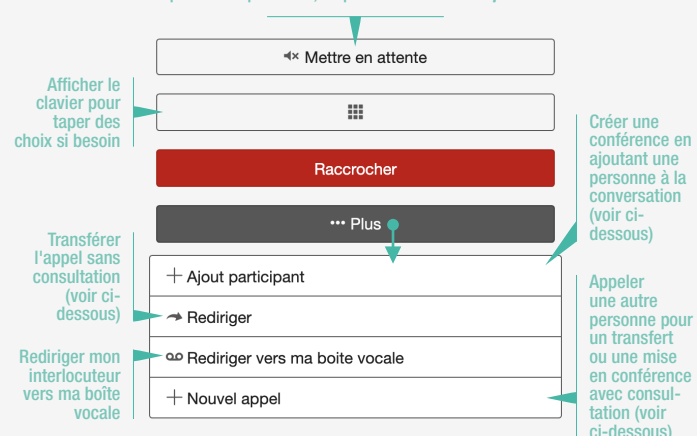

# Transférer l'appel avec consultation

En informant la personne que vous avez quelqu'un à lui transférer.

1. Cliquer ... Plus puis Nouvel appel

destinataire du transfert en

3. La personne accepte l'appel :

d'appels puis sur ...Plus et

4. La personne refuse l'appel :

puis sur Reprendre.

avec consultation

la mettez en conférence.

mis en attente.

sur Fusionner.

cliquez sur Retourner à la liste

cliquez sur Retourner à la liste

En informant la personne que vous

1. Cliquer ...Plus puis Nouvel appel

2. Rechercher et appeler la personne

numéro. L'interlocuteur initial est

3. La personne accepte : cliquez sur

Retourner à la liste d'appels puis

Retourner à la liste d'appels puis

sur Raccrocher puis sur Reprendre.

4. La personne refuse : cliquez sur

en tapant son nom ou son

d'appels puis sur Raccrocher

tapant son nom ou son numéro.

L'interlocuteur initial est mis en

→Apparition du clavier

2. Rechercher et appeler le

attente

Transférer.

Sans prévenir la personne que vous lui transférez votre interlocuteur.

sans consultation

- 1. Cliquez sur **Rediriger** ou **...Plus** puis **Rediriger** → Apparition du clavier
- Recherchez le destinataire du transfert en saisissant son nom ou son numéro.
- La personne est disponible (picto téléphone vert) et vous validez le transfert en cliquant sur *Rediriger*.
- La personne n'est pas disponible (téléphone rouge ou noir) et vous pouvez revenir à l'écran précédant en cliquant sur Retourner à la liste d'appels puis sur Reprendre.

#### Mise en conférence

#### sans consultation

Sans prévenir la personne que vous la mettez en conférence.

- 1. Cliquez sur *...Plus* puis + Ajout participant → Apparition du clavier
- 2. Recherchez et appelez la personne à ajouter en saisissant son nom ou son numéro.
- 3. La personne décroche et la conférence démarre.

# Tel4B

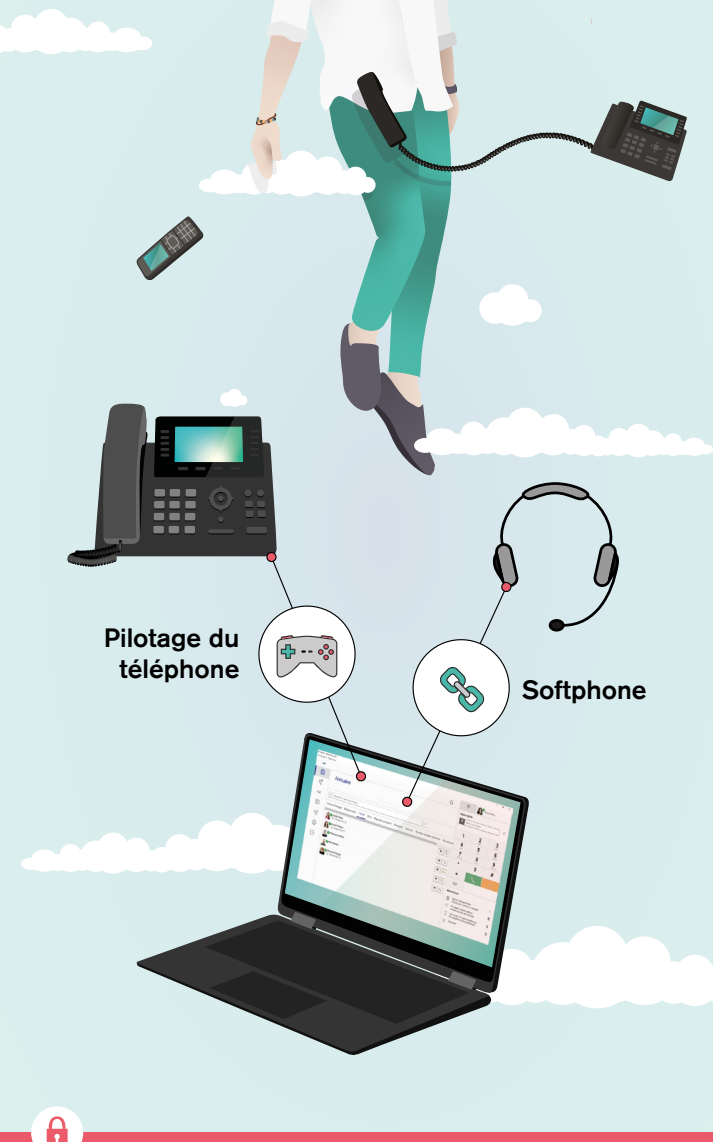

| Journal de<br>classés selon leur statut (Mang<br>Émis, Redirigés). Bulle orangu<br>d'appels manqués. Actions<br>Rappeler<br>Ouvrir sa fiche<br>Tchater<br>Créer une<br>co<br>Aigute<br>Supprim<br>journal d'a<br>Copier le nu                                                                                | s appels<br>ués, Reçus,<br>e = Nombre<br>s possibles :<br>e fiche +<br>er à la •<br>nore du •<br>uppels •                          | L'ann<br>Sert égale<br>bouton d<br>à l'accueil<br>l'annua<br>affiché pa<br>à l'ouver<br>l'applic | Luaire<br>ment de<br>e retour<br>comme<br>ire est o<br>ir défaut pe<br>ture de V<br>ation.                                                                                                    | es différents<br>répertoires<br>Vous pouvez<br>alimenter<br>uniquement les<br>nglets <i>Répertoire</i><br>ersonnel & Favoris.<br>oir plus bas pour<br>en savoir + | Retrouver un<br>contact<br>rapidement en<br>tapant les premiers<br>caractères d'un nou-<br>yous pouvez alors<br>l'appeler, tchater,<br>accéder à sa fiche. | Terminal actif<br>Ce pictogramme vous indiq<br>terminal est utilisé actuelle<br>pour recevoir et passer les s<br>Cliquez dessus pour accé<br>l'écran de paramétrag<br>Poste fixe O Softphone | ue quel<br>ement<br>appels.<br>uder à<br>e.<br>Mobile                                                                                    | Numéroter<br>Le clic sur ce bouto<br>disparaître le panne<br>de numéroter. 2 posé<br>• Le pavé numériq<br>• Le champ de sais<br>lequel il est possi<br>coller un numéro<br>vous avez copié.                                                                                                   | in fait apparaître/<br>au permettant<br>ssibilités :<br>ue<br>sie dans<br>ible de<br>que Le clic<br>dispara |  |
|----------------------------------------------------------------------------------------------------|----------------------------------------------------------------------------------------------------|--------------------------------------------------------------------------------------------------|----------------------------------------------------------------------------------------------------|----------------------------------------------------------------------------------------------------|----------------------------------------------------------------------------------------------------|----------------------------------------------------------------------------------------------------|----------------------------------------------------------------------------------------------------|----------------------------------------------------------------------------------------------------|----------------------------------------------------------------------------------------------------|--|
|                                                                                                    |                                                                                                    | Configuration Prés                                                                               | entation                                                                                                    |                                                                                                    |                                                                                                    |                                                                                                    |                                                                                                    |                                                                                                    | A appele d'affich                                                                                           |  |
| Messageri                                                                                                    | ie vocale                                                                                                    | Tel4B                                                                                            |                                                                                                    |                                                                                                    |                                                                                                    | G.)                                                                                                    | 0000                                                                                                    | Rose Marly                                                                                                    | X de l'ac                                                                                                   |  |
| La bulle orange inclique le r<br>messages non écoutés. Vo<br>possibilité de recevoir le fichie<br>vos messages par email et de l<br>directement depuis                                                                                                    | ler nombre de<br>Yous avez la<br>ler audio de<br>les écouter<br>s l'interface.                                                     |                                                                                                  | Annuaire                                                                                                    |                                                                                                    |                                                                                                    |                                                                                                    | Numéro pro<br>+3397010                                                                                                    | ésenté<br>00165 (Rose Marly)<br>le numéro présenté                                                                                                    | • supplé<br>Modi<br>ma d                                                                                    |  |
| La bullle orange indique le<br>messages non lus. Pour de<br>nouvelle conversation, cliquer s<br>puis saisir les premiers cara<br>personne souhaitée dans le charr<br>saisir le message dans le cl<br>① Vous ne pouvez tchater d<br>coll                                                                      | Tchat<br>e nombre de<br>émarrer une<br>une + Ajouter<br>ctères de la<br>np Pour puis<br>hamp Texte.<br>qu'avec vos<br>laborateurs. |                                                                                                  | Q Rechercher dans les contacts       X         Départements       Favoris       Tous       Répertoire personnel       Contacts Partagés       Employés       Groupes       Numéros a         Alexia Rollo       Indisponible A       Image: Contacts Partagés       Image: Contacts Partagés       Imag |                                                                                                    |                                                                                                    |                                                                                                    | abr<br>État de pré<br>Dispo<br>Bispo<br>Dispo<br>Présence p<br>Que se pa                                                                 | État de présence      a mé<br>votre é<br>n'emp<br>défaut.<br>au nive         Disponible          Gérer l'agenda       >         Présence personnalisée       Gérer         Que se passe-t-il aujourd'hui ?       >         Disponible       >         Oue se passe-t-il aujourd'hui ?       > |                                                                                                    |  |
| Redirections / Règles d'appels •<br>Règles permettant de rediriger les appels<br>entrants en fonction de critères. Certaines<br>sont déjà existantes et verrouillées contre la<br>modification. Il est déconseillé de les désac-<br>tiver. Vous pouvez en revanche en créer de<br>nouvelles (voir au verso). |                                                                                                    |                                                                                                  | <ul> <li>Indisponible</li> <li>Francesco Da<br/>Redirigé de<br/>Absent</li> <li>Valentina Dilu<br/>Indisponible</li> </ul>                                                                                                    | Pe<br>□ – En cours de formation                                                                                                    |                                                                                                    | Ne pas<br>Mon résum<br>Favoris<br>Cliquez                                                                                                    | pas déranger oui non  sumé avoris Réceptionniste iquez pour inverser la visibilité 3 Régles d'appels actives O actives vers des services |                                                                                                    |                                                                                                    |  |
| Par<br>Accès à des options de ce<br>permettant notamment de persoi<br>profil (photo par exemple), l'a<br>l'interface, sa message                                                                                                    | ramètres •<br>onfiguration<br>nnaliser son<br>affichage de<br>rice vocale                                                          |                                                                                                  |                                                                                                    |                                                                                                    |                                                                                                    |                                                                                                    | Vous a<br>Softphe<br>En utili                                                                                                    | vez 1/1 mylstra<br>one<br>sation mylstra Softphone                                                                                                    | Empêc<br>Votre o<br>cupatio<br>Il peut<br>redirec                                                           |  |
| Affichage compact                                                                                                    | R mylstra   Rose Marly (305)<br>Configuration Présentation                                                                         | e déconnecte                                                                                     |                                                                                                    | Connaître la c<br>Vous voyez leur dis<br>bouton "appeler" e<br>Vert : Disponib                                                                                    | Isponibilité de se<br>sponibilité partout dans<br>et le type de bulle affiche<br>le CRouge : En app<br>ble CEtat de présenc                                | es collaborateurs<br>l'application avec la couleur du<br>é (correspond aux états de prése<br>el CViolet : Redirigé sur un a<br>e non modifié Occupé R                                        | ence) :<br>utre n°<br>Absent                                                                                                    | Tchater<br>avec cette<br>personne                                                                                                    | Appeler cette p<br>Lancement de l'appe<br>Cliquer sur la fiche po<br>si besoin (mobile, dor                 |  |
| redimensionnée et positionnée<br>dans un coin de l'écran.<br>Certains panneaux sont alors                                                                                                    | Annuaire                                                                                                    | s contacts                                                                                       |                                                                                                    | Gérer l'affic<br>différents ré                                                                                                    | hage des A                                                                                                    | ijouter un contact                                                                                                    | nersonnel                                                                                                    | Modifier un co                                                                                                    | ontact                                                                                                    |  |

Certains panneaux son masqués et il faut cliquer sur ces boutons pour les afficher

 Menu de gauche avec journal d'appels, messagerie vocale, tchat ..

Départements Favoris Tous Répertoire personnel

. ا م

Alexia Rollo

**S** Indisponible

💼 🔗 Francesco Dario

- 2 Le panneau "numérotation"
- 3 Le panneau "profil"

Annuaire

# différents répertoires

Dans Paramètres / Interface vous pouvez sélectionner les onglets à afficher et sélectionner celui à afficher par défaut.

Vous pouvez aussi choisir d'afficher les contacts en grille plutôt qu'en ligne.

- 1. Sélectionnez l'onglet Répertoire personnel
- 2. Cliquer sur le bouton + Ajouter en haut
- 3. Remplir les informations. Déterminez le numéro principal en cliquant sur l'étoile sur la ligne du numéro.
- 4. ✓ Sauver. Le contact apparaît dans les répertoires Tous et Répertoire personnel.
- Seuls les contacts du répertoire personnel et les fiches de vos collègues sont modifiables. Pour ces derniers, il s'agit d'enrichissement d'informations visibles que par vous.
- 1. Rechercher et cliquer sur la fiche à modifier.
- 2. Cliquer sur le bouton / Edition.
- 3. Saisir ou modifier les informations et < Sauver.

#### Mettre un contact en favori

- 1. Rechercher et cliquer sur sa fiche.
- 2. Cliquer sur le bouton \* Favori.
- 3. Le contact apparaît
  - dans l'onglet Favoris

# Affichage & fonctionnalités

sur cette zone fait apparaître/ aître le panneau "Profil".

#### éro présenté...

e interlocuteur lorsque vous Vous pouvez par exemple choisir r votre ligne directe ou le numéro cueil. Le lien Gérer le numéro présenté d'accéder à des paramètres nentaires.

#### fier mon état pour indiquer sponibilité...

- s collaborateurs (ils sont les seuls à voir tat). Un état synonyme d'indisponibilité che pas la réception d'appels par Vous pouvez cependant le paramétrer au des redirections / Règles d'appels.
- l'agenda = Programmer ages d'indisponibilité... nformer vos collaborateurs de la le votre indisponibilité.

### age personnalisé...

es uniquement par vos collaborateurs. ur Entrée pour valider le message.

#### as déranger

he le téléphone de sonner. orrespondant entend une tonalité d'ocon et ne peut vous laisser de message. être préférable de mettre en place une tion pour ne pas perdre d'appel.

#### ersonne

sur le numéro principal du contact. our l'ouvrir et choisir un autre numéro nicile...)